## 【教員】授業実施形態の確認方法

①K-SMAPY II にログインする

②シラバス照会を選択(画面上部「シラバス関係」→「シラバス照会」)

| 個人情報         シラバス関係         授業関連         アンケート           メラリバス階会         シラバス市         シラバス市 |           |               |     | £1,-D | ホーム   メール設定   サイトマップ   ログアウト |
|----------------------------------------------------------------------------------------------|-----------|---------------|-----|-------|------------------------------|
| シラバス器会                                                                                       | 個人情報      | シラバス関係 授      | 業関連 | アンケート |                              |
| <i>ж</i> - <i>9и</i>                                                                         |           | シラバス照会        |     |       |                              |
|                                                                                              | ポータル      |               |     |       |                              |
| ◆ 2021年3月 ▶ 本日 27 ジュール お知と                                                                   | 🔌 2021年3月 | ▶ 本日 スケシュール お |     |       |                              |

③シラバス検索から対象の科目を検索する

※年度が「2021」になっていない場合は変更した上で、検索してください。

| 🍢 シラバス検索 |                        |
|----------|------------------------|
| 開講年度·学期  | 2021 年度 全て対象 🗸         |
| 検索範囲     | 全て対象 🖌                 |
| 科目名      | (部分一致:力ナ、英語含む)         |
| 教員名      | (部分一致:カナ、英語含む)         |
| カリキュラム学科 | 全て対象                   |
| 開講場所     | 全て対象 🗸                 |
| 曜日・時限    | 全て対象 🗸 全て対象 🖌 🗌 集中講義など |
| キーワード    | (部分一致)                 |
|          | クリア 検索                 |

④検索結果から、対象の科目の「科目名」をクリックする

| 💺 シラバス検索>>検 | 案結果>シラバス照会 |      |     | 戻る     |
|-------------|------------|------|-----|--------|
|             |            |      |     | 印刷     |
|             |            |      |     | →「画画下へ |
| 科目          | 名          |      | 教員名 |        |
|             |            |      |     |        |
| 月月三共三半乡中    |            |      |     |        |
| 開講キャンパス     | 開講時期       |      |     |        |
| 洪谷          | 2021前期     | 木曜6限 | 2   |        |
|             | No.        |      | Ŵ   |        |
| 講義授業        |            |      |     |        |
| 授業実施形態      | 対面授業       |      |     |        |
| 授業のテーマ      |            |      |     |        |
|             |            |      |     |        |
|             |            |      |     |        |
|             |            |      |     |        |
|             |            |      |     |        |
| 博業小山家       |            |      |     |        |
| 収集の内谷       |            |      |     |        |
|             |            |      |     |        |
|             |            |      |     |        |
|             |            |      |     |        |
|             |            |      |     |        |
|             |            |      |     |        |
|             |            |      |     |        |
|             |            |      |     |        |
|             |            |      |     |        |
| 到達目標        |            |      |     |        |

⑤シラバス照会画面の上方の「授業実施形態」の欄を確認する